# Getting Started: Creating a New Account and Logging In

Welcome to MOWAA's Online Grant System! As of January 2011, MOWAA will only accept grant applications and follow up reports that are submitted electronically through this system.

This tutorial will give you step-by-step instructions for getting started with the new Online Grant System.

#### All First-Time Online Grant System Users Must Create a New Account

The Grant System will not accept your MyMOWAA log in. Therefore, you will need to "Create a New Account" the first time you use the Online Grant System.

Once you have an Online Grant System Account, you will be able to use this account to log in for all future MOWAA grant opportunities.

#### Why Should I Create an Account?

A MOWAA Online Grant System account will enable you to:

1. View and print the application and instructions for all open grant opportunities

2. View the status of an application (e.g., is it complete/was the grant awarded/was the grant denied/etc.)

3. View and print drafts of applications you are currently working on; print past applications you have submitted through the system

If you are awarded a grant, you will need to use the Online Grant System to manage all grant follow-up activities, including:

4. Completing the grant acceptance process

5. Viewing, printing and submitting required follow up reports

#### Who Should Create an Account?

The person at your program who will be the primary point of contact for the grant should create the Online Grant System account.

We will address all applicable grant correspondence to the contact listed on the account, including information about errors/omissions in your grant application, award notifications, follow-up report reminders, etc.

## Part I: How Do I Create an Account on the MOWAA Online Grant System?

### Step 1: Enter the Online Grant System

From <u>www.mowaa.org/grants</u>, click the button to "Enter MOWAA's Online Grant System."

| .ocate a Local | Program >                                                                 | End Senior Hunger >                                                                                                    | Become the Cure >                                                                                                    | Become a Member>                                                             |
|----------------|---------------------------------------------------------------------------|----------------------------------------------------------------------------------------------------|----------------------------------------------------------------------------------------------------|------------------------------------------------------------------------------|
| 1              |                                                                           | MOWAA's                                                                                                    | Online Grant                                                                                                    | System                                                                       |
|                | All MOWAA gra<br>grant applicatio                                         | nt opportunities will be manag<br>ons that are submitted electror                                                                         | ed through MOWAA's online gr<br>nically through this system.                                                                        | ant system. MOWAA will only accept                                           |
|                | E                                                                         | inter MOWA                                                                                                    | A's Online Gro                                                                                                    | int System                                                                   |
|                | Important Not<br>System. This                                             | e: You wineed to "Create<br>system will not accept your                                                                                   | e a New Account" the first tin<br>MyMOWAA log in.                                                                                   | ne you use the Online Grant                                                  |
|                | Once you have<br>1. View and prii<br>2. View the stat<br>3. View and prii | an Online Grant System Acco<br>nt the application and instructi<br>sus of a papplication (e.g., is it<br>nt draft, of applications you ar | ount, you will be as e to:<br>ons for all open grant opportun<br>complete/was the grant awarde<br>re currently working dry print pa | ities<br>d/was the grant denied/etc.)<br>st applications you have submitted. |
|                | lf you are awan<br>including:<br>4. Completing t<br>5. Viewing, prin      | ded agrant, you will need to u<br>he grant acceptance process<br>ting and submitting required fi                                          | se the Online Grant System to i<br>ollow up reports                                                                                 | manage all grant follow-up activities,                                       |
|                | Current Op                                                                | portunitites                                                                                                    |                                                                                                    |                                                                              |

Step 2: If you have not created an account yet, click the "Create New Account" button

| SON WHEELS *             |  |
|--------------------------|--|
| so no senior goes hungry |  |

| Logon Page                   |
|------------------------------|
| email Address ?              |
| Password* ?                  |
| Forgot your Password?        |
| Log On or Create New Account |
|                              |
|                              |
|                              |
|                              |
|                              |
|                              |

If you already have an Online Grant System account, you may log in using your email address and password.

#### Step 3: Enter Your Information

In the "User Information" section, provide the name, address and contact information for the primary contact for the grant.

Note that the email address you enter will be your "Log on" for this system.

| ONW sociation | HEELS <sup>®</sup> of america                                                                                 | Log On |
|---------------|----------------------------------------------------------------------------------------------------|--------|
| no senior g   | Register                                                                                                    |        |
|               | Enter your contact information below.<br>* = Required Field                                                   |        |
|               | User Information Please provide the requested information for the primary contact for this grant application. |        |
|               | Salutation ?                                                                                                  |        |
|               | First Name*                                                                                                   |        |
|               | Middle Name ?                                                                                                 |        |
|               | Last Name*                                                                                                    |        |
|               | Position/Title ?                                                                                              |        |

In the "Organization Information" section, provide information about your program, including the name and contact information for the Principal MOWAA Member at your organization.

| rganization li<br>embership stati | Iformation Please provide the information for your program's Principal Member. If you are unsure of<br>us, contact membership@mowaa.org or 703 548 5558. |
|-----------------------------------|----------------------------------------------------------------------------------------------------|
| Organizatior                      | Name*                                                                                                    |
| Tax ID/Regis                      | tered Charity Number                                                                                                    |
| Web Site                          | 2                                                                                                    |
| Salutation                        | ?                                                                                                    |
| First Name*                       | 2                                                                                                    |
| Middle Name                       | )<br>2                                                                                                    |

Note: If the grant contact and the Principal Member are the same person, you should enter the same name and address in each section.

#### Step 4: Choose a Password

The password you select must contain at least six characters. Please note that passwords are case sensitive.

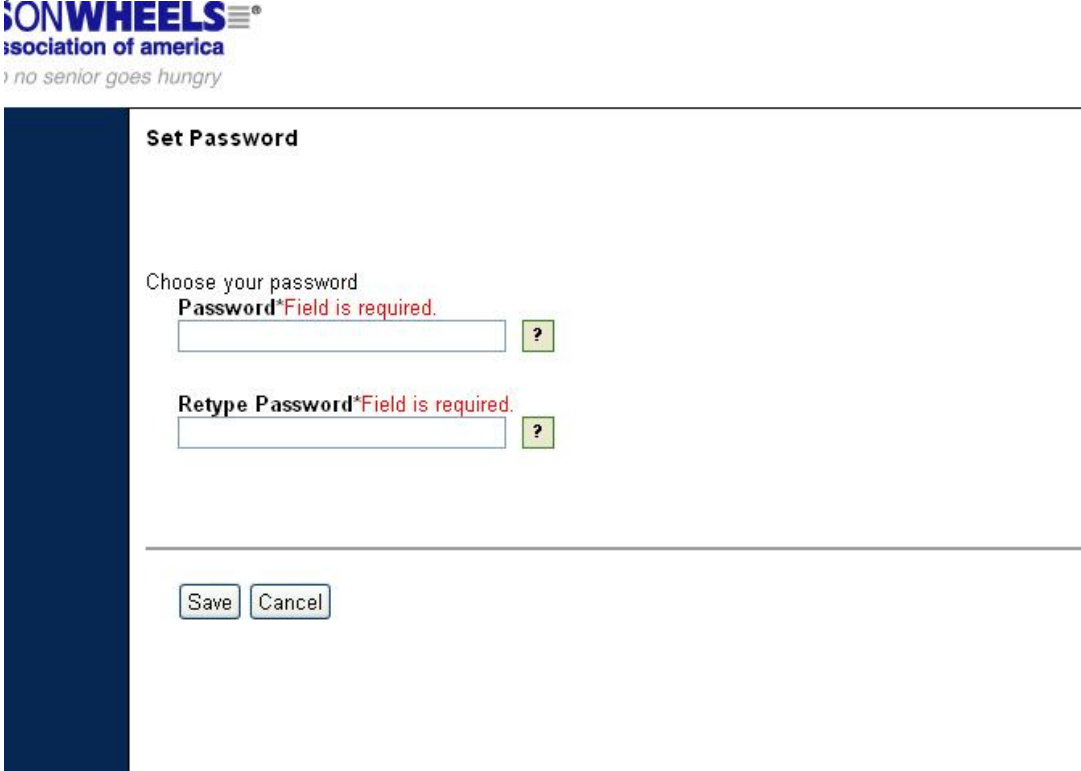

Once you click the "Save" button, your registration is complete.

You will automatically be directed to the "Status" section of your account (see below for more information).

Your user account will be fully activated, and you will be able to log in to the system using the email address and password information you entered.

## Part II: How Do I Log on if I Already Created an Account?

If you created an Online Grant System account following the steps in Part I, you can log on to the system at any time.

#### Step 1: Enter the Online Grant System

From <u>www.mowaa.org/grants</u>, click the button to "Enter MOWAA's Online Grant System."

| .ocate a Local Program >                                                   | End Senior Hunger >                                                                                                    | Become the Cure >                                                                                                    | Become a Member>                                                               |
|----------------------------------------------------------------------------|----------------------------------------------------------------------------------------------------|----------------------------------------------------------------------------------------------------|--------------------------------------------------------------------------------|
| V                                                                          | MOWAA's                                                                                                    | Online Grant                                                                                                    | System                                                                         |
| All MOWAA gran<br>grant application                                        | nt opportunities will be manag<br>ns that are submitted electror                                                            | ged through MOWAA's online gr<br>nically through this system.                                                                         | rant system. MOWAA will only accept                                            |
|                                                                            | nter MOWA                                                                                                    | A's Online Gro                                                                                                    | ant System                                                                     |
| Important Note<br>System. This s                                           | e: You we need to "Creat<br>system val not accept you                                                                       | e a New Account" the first tir<br>r MyMOWAA logiin.                                                                                   | ne you use the Online Grant                                                    |
| Once you have<br>1. View and prin<br>2. View the statu<br>3. View and prin | an Online Grant System Acc<br>t the application and instruct<br>us of a papplication (e.g., is it<br>t drapplications you a | ount, you will be at e to:<br>ions for all open grant opportun<br>t complete/was the grant awarde<br>re currently working on print pa | ities<br>ed/was the grant denied/etc.)<br>ist applications you have submitted. |
| If you are award<br>including:<br>4. Completing th<br>5. Viewing, print    | led a grant, you will need to u<br>le grant acceptance process<br>ing and submitting required f                             | use the Online Grant Statem to<br>follow up reports                                                                                   | manage all grant follow-up activities,                                         |
| Current Op                                                                 | portunitites                                                                                                    |                                                                                                    |                                                                                |

## Step 2: Enter your email address and password, then click "Log On"

| Logon Page                   |  |
|------------------------------|--|
| Email Address*               |  |
| Password*                    |  |
| Forgot your Password?        |  |
| Log On or Create New Account |  |
|                              |  |

## What if I Forget my Password?

Click the "Forgot your Password?" link on the log on page. You will be prompted to enter your email address, and your password will be emailed to you.

| Logon Page                   |  |
|------------------------------|--|
| Email Address*               |  |
| Password*                    |  |
| Forgot your Password?        |  |
| Log On or Create New Account |  |
|                              |  |
|                              |  |
|                              |  |
|                              |  |

If You Forget What Email Address You Supplied:

If you are unable to log on because you do not remember the email address associated with the account, please contact Andrew Owens at 703-548-5558 or <u>grants@mowaa.org</u> for assistance.

#### Part III: What Can I Do Once I Have Logged On?

## "Apply" for a Grant

Step 1: Click the "Apply" button to see a list of open grant opportunities.

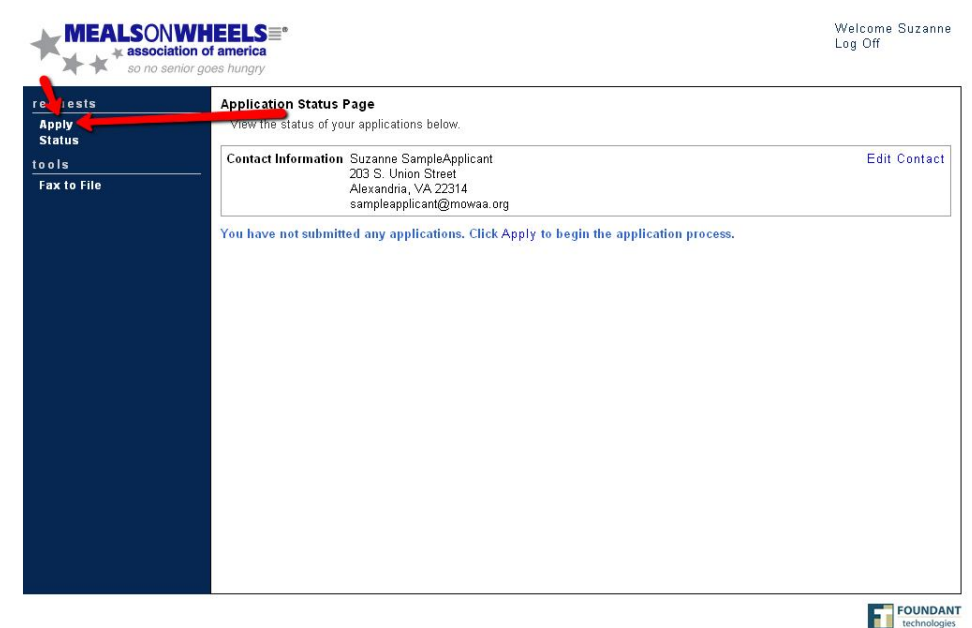

Step 2: Review the listed grant opportunities. To view an application form, click the name of the grant.

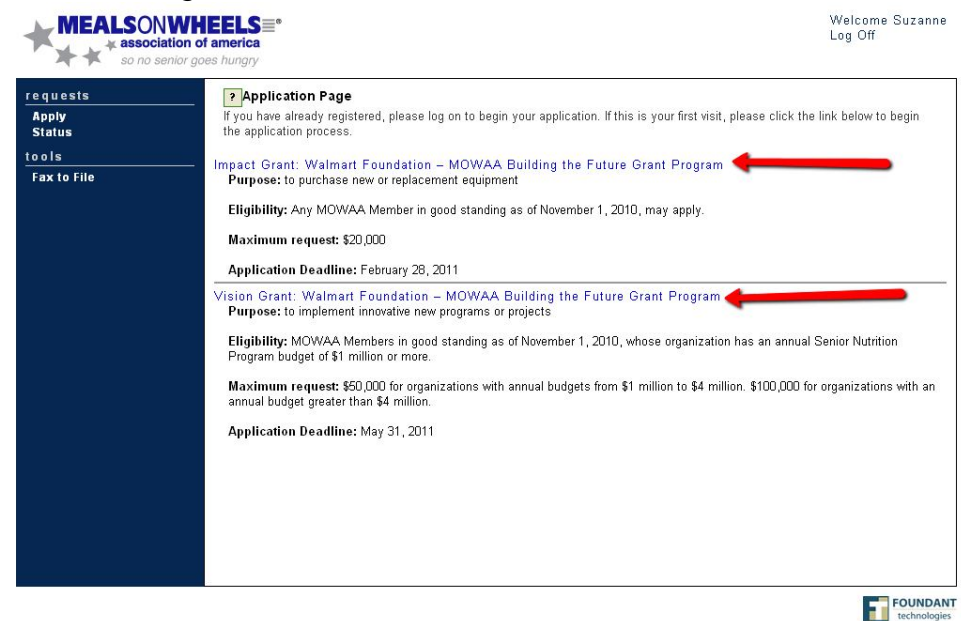

For additional tips on completing the Application Forms, please see the tutorial "Completing Your Application: Technical Tips and Instructions," available at <u>www.mowaa.org/grants</u>.

## View the "Status" of In-Progress and Completed Applications

The "Status" page is the first page that you see when you log on to the system.

You can also return to the status page at any time by clicking the "Status" button.

| MEALSON<br>* associ<br>so no s         | Welcome Suzann<br>atlon of america<br>ahor goes hungry                                                                                                    |
|----------------------------------------|----------------------------------------------------------------------------------------------------|
| Apply<br>Status<br>totis<br>tx to File | <ul> <li>Application Page<br/>If you have already registered, please log on to begin your application. If this is your first visit, please click the link below to begin<br/>the application process.</li> <li>Impact Grant: Walmart Foundation – MOWAA Building the Future Grant Program<br/>Purpose: to purchase new or replacement equipment</li> <li>Eligibility: Any MOWAA Member in good standing as of November 1, 2010, may apply.</li> <li>Maximum request: \$20,000</li> <li>Application Deadline: February 28, 2011</li> <li>Vision Grant: Walmart Foundation – MOWAA Building the Future Grant Program<br/>Purpose: to implement innovative new programs or projects</li> <li>Eligibility: MOWAA Members in good standing as of November 1, 2010, whose organization has an annual Senior Nutrition<br/>Program budget of \$1 million or more.</li> <li>Maximum request: \$50,000 for organizations with annual budgets from \$1 million to \$4 million. \$100,000 for organizations with an<br/>annual budget greater than \$4 million.</li> <li>Application Deadline: May 31, 2011</li> </ul> |
|                                        | Found                                                                                                    |

The Status page allows you to access your in-progress grant applications.

If you are awarded a grant, you will access this page to view and complete all agreements and follow up documents.

| so no s     | senior goes hungry |                                     |                     |                             |                          |
|-------------|--------------------|-------------------------------------|---------------------|-----------------------------|--------------------------|
| uests       | Application Statu  | is Page                             |                     |                             |                          |
| ply<br>Itus | View the status of | your applications bel               | DW.                 |                             |                          |
| ls          | Contact Informati  | on Suzanne Sample.                  | Applicant           |                             | Edit Cont                |
| c to File   |                    | Alexandria, VA 2<br>sampleapplicant | 2314<br>2mmwaa org  |                             |                          |
|             |                    | Im                                  | nact Grant: Walmart | Foundation - MOWAA Building | the Future Grant Program |
|             | Application        | Droft                               | 01/17/0011          | Edit Application            |                          |
|             |                    |                                     |                     |                             |                          |
|             |                    |                                     |                     |                             |                          |
|             |                    |                                     |                     |                             |                          |
|             |                    |                                     |                     |                             |                          |
|             |                    |                                     |                     |                             |                          |
|             |                    |                                     |                     |                             |                          |

## To Continue to Work on an Existing Application...

Simply click the "Edit Application" link for the grant application you would like to work on.

|                 | WHEELS *                            |                                                            | Welcome Suzan<br>Log Off                                                     |
|-----------------|-------------------------------------|------------------------------------------------------------|------------------------------------------------------------------------------|
| equests         | senior goes hungry Application Stat | us Page                                                    |                                                                              |
| Apply<br>Status | View the status (                   | of your applications belo                                  | AW                                                                           |
| ools            | Contact Informa                     | tion Suzanne SampleA                                       | Applicant Edit Contar                                                        |
| Fax to File     |                                     | 203 S. Union Stre<br>Alexandria, VA 22<br>sampleapplicant@ | at<br>314<br>2mowaa.org                                                      |
|                 |                                     | Imj                                                        | pact Grant: Walmart Foundation – MOWAA Building the Future Grant Program 🛛 💡 |
|                 | Application                         | Draft                                                      | 01/17/2011 Edit Application                                                  |
|                 |                                     |                                                            |                                                                              |
|                 |                                     |                                                            |                                                                              |
|                 |                                     |                                                            |                                                                              |
|                 |                                     |                                                            | FOUND                                                                        |

**To Change Your Name, Contact Information or Password...** Click the "Edit Contact" link.

| MEALSON       |                        |                                                 |             |                             | Welcome Suzanr<br>Log Off  |
|---------------|------------------------|-------------------------------------------------|-------------|-----------------------------|----------------------------|
| so no s       | enior goes hungry      |                                                 |             |                             | (9427)<br>(9427)           |
| quests        | Application Status F   | Page                                            |             |                             |                            |
| pply<br>tatus | View the status of you | ur applications below.                          |             |                             |                            |
| ols           | Contact Information    | Suzanne SampleApplicant                         |             |                             | Edit Contac                |
| ax to File    |                        | Alexandria, VA 22314<br>sampleapplicant@mowaa.c | org         |                             | 1                          |
|               |                        | Impact Gra                                      | nt: Walmart | Foundation – MOWAA Building | ) the Future Grant Program |
|               | Application            | Draft                                           | 01/17/2011  | Edit Application            | •                          |
|               |                        |                                                 |             |                             |                            |
|               |                        |                                                 |             |                             |                            |
|               |                        |                                                 |             |                             |                            |
|               |                        |                                                 |             |                             |                            |
|               |                        |                                                 |             |                             | FOUND                      |